## I. Introduction

Suite à la formation JBoss plusieurs tests s'offrent à moi mais il y en a un qui me tient plus à cœur : le **load balancing**. Pourquoi cela? Après tout en tant qu'Architecte logiciel certains considèrent que notre problématique et de savoir que cela existe. La technique restant le domaine de prédilections des administrateurs et architectes SI. Personnellement ce n'est pas ma conception. Même si je ne prétend pas avoir les mêmes compétences, j'aime savoir de quoi je parle.

Tout d'abord une petite définition du load balancing : le « **load balancing** » ou « **répartition de charge** » est une technique utilisée en informatique pour distribuer un travail entre plusieurs processus, ordinateurs, disques ou autres ressources ( source wikipedia ).

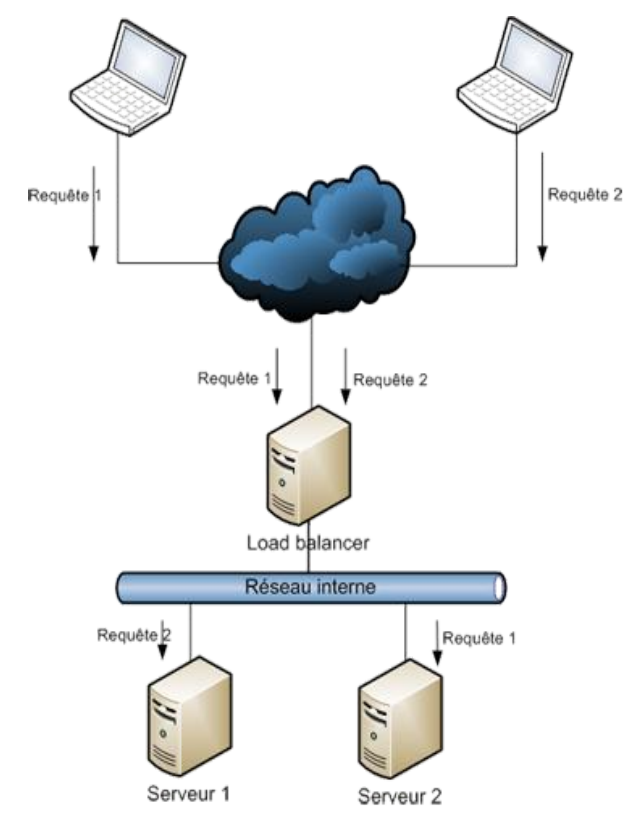

Le load balancing peut se faire de différentes manières :

- **matériel** : solution permettant de résister à la plus forte charge. Elle aura des problèmes en cas de répartition sur un protocole haut niveau utilisant les sessions. Cette solution à un coût élevé.
- **logiciel** : permet de facilement gérer des répartitions de charge avec respect de session et un coup faible. Plus lent que le hard, elle dépend du serveur qui l'héberge pour définir ses performances.

Pour ce tutoriel, nous allons nous intéresser uniquement à la partie logicielle qui est plus simple à mettre en œuvre. Nous utiliserons pour se faire la configuration la plus courante dans le monde java :

• deux serveurs d'application JBoss ( avec des configurations différentes mais une application

commune. Habituellement les deux serveurs seront totalement iso ),

• un serveur apache 2 sur lequel nous activerons le module mod\_jk.

# II. Préparation

Je vous conseille de commencer par créer un répertoire où vous installerez les différents serveurs nécessaires.

# A. Installation Jboss

Pour ce tutoriel, j'ai utilisée une version 5.1.0.GA de Jboss que vous pouvez télécharger sur le site officiel de Jboss <u>http://jboss.org/jbossas/downloads/</u>.

Une fois l'archive obtenue, decompilez là dans le répertoire précédemment créé. Vous devez alors avoir un répertoire « *jboss-5.1.0.GA* » qui contient un répertoire bin. Dans ce répertoire bin, double cliquez sur le fichier run.bat sous windows ( sous unix lancer le run.sh ).

Si tout se passe bien vous ne devez pas avoir d'erreur dans les traces et la dernière ligne doit se finir par :

# Started in 58s:376ms

Si ce n'est pas le cas reportez vous à la documentation très complète de JBoss<sup>1</sup>.

Une fois cette étape franchie, il nous reste à dupliquer l'installation pour avoir un deuxième serveur JBoss.

Pour se faire arrêter le serveur en cours ( fermer la fenêtre de commande ), puis recopier entièrement le répertoire «*jboss-5.1.0.GA* » en un répertoire «*jboss-5.1.0.GA-server2* ».

Si maintenant vous lancez les deux serveurs vous allez avoir une erreur du style :

## java.lang.Exception: Port 8083 already in use

Cette erreur est normale! Effectivement vous lancez en réalité deux serveurs avec exactement la même configuration. Il va nous falloir sur le deuxième serveur changer les ports d'écoutes. Pour faciliter l'opération et éviter toute erreur nous ajouterons 100 à tout les numéros de ports trouvés.

Pour se faire dans « *jboss-5.1.0.GA-server2/server/deploy/* » supprimer tout les répertoires sauf « web ». Renommer « web » en « default ». Suite à cela chercher le fichier « *jboss-5.1.0.GA-server2/server/default/deploy/jbossweb.sar/server.xml* » et incrémenter tout les numéros de port de 100.

Relancer les deux serveurs et ouvrer un navigateur. Vous avez maintenant accès aux urls :

http://localhost:8080

http://localhost:8180

<sup>1</sup> http://www.jboss.org/jbossas/docs/5-x/gettingstarted.html

| Welcome to JBoss AS - Mozilla Firefox                                                                                                    |                | 23 |
|----------------------------------------------------------------------------------------------------|----------------|----|
| Eichier Édition Affichage Historique Marque-pages Qutils ?                                                                                                    |                |    |
| C X 🏠 http://localhost:8080/                                                                                                    | ☆ 👻 🚼 - Google | ٩  |
| Welcome to JBoss AS                                                                                                    |                | -  |
| Boss                                                                                                    |                |    |
| Manage this JBoss AS Instance    Administration Console  JMX Console  JBoss Web Console  Tomcat status (full) (XML)  Boss AS Online Resources                               |                | E  |
| <ul> <li><u>JBoss AS Documentation</u></li> <li><u>JBoss Wiki</u></li> <li><u>JBoss AS JIRA</u></li> <li><u>JBoss Forums</u></li> <li><u>JBoss Mailing Lists</u></li> </ul> |                |    |
| JBoss Application Server                                                                                                    |                |    |
| Terminé                                                                                                    |                | *  |

Accéder pour chacune des urls précédentes à la console JMX pour vérifier le bon fonctionnement des serveurs (login : admin et pass : admin ).

Nous avons donc maintenant deux serveurs d'application actifs. Il reste à mettre en place notre load balancer, dans notre cas un serveur web.

B. Installation d'apache

Apache s'avèrera plus simple à installer vu que nous n'avons besoin que d'un serveur de ce type. Pour des problèmes de compatibilité avec le module mod\_jk que nous allons utiliser, je vous conseille de télécharger la dernière version disponible d'apache 2.0 ( dans mon cas la 2.0.63 ) que vous pouvez télécharger sur le site d'apache <u>http://httpd.apache.org/download.cgi</u>.

Exécuter l'installation et vérifier en lançant le serveur que tout s'est bien passé.

**Remarque 1** : La relance du serveur apache se fait :

 sous Windows à travers un service. Ainsi l'installeur ajoute Apache en service et le lance automatiquement. Si vous voulez être sûr de la prise en compte d'une nouvelle configuration, relancer le en cliquant droit sur l'icône Apache dans le menu démarrer puis cliquer sur « open service ». Une fenêtre s'ouvre avec la liste des services où Apache est

- sélectionné. Il vous suffit alors de cliquer sur « redémarrer ».
- Sous unix, aller dans /etc/init.d/ et lancer « apache2 restart ».

Dans votre navigateur allez alors sur http://localhost/, vous devez avoir un écran comme celui-ci:

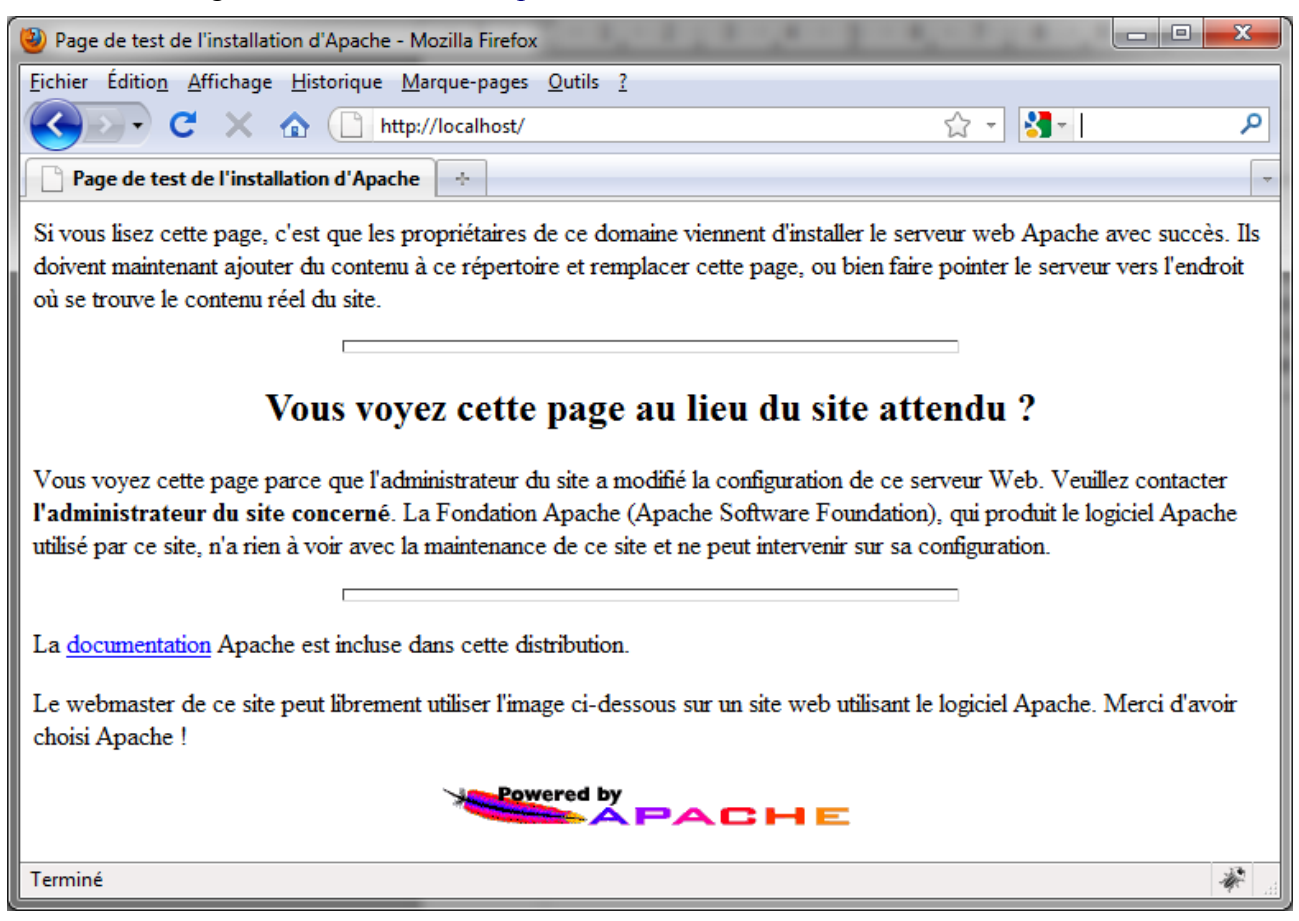

**Remarque 2** : Sous Windows attention! Il vous faudra désactiver le serveur IIS qui utilise le port 80 sinon Apache ne pourra se lancer correctement. Pour se faire aller dans « menu démarrer>panneau de configuration>outils d'administration » et lancer « gestionnaire de service internet » là vous aurez tout le loisir d'arrêter complétement IIS. Relancer à nouveau le serveur Apache et là tout est ok.

Nous avons maintenant 3 serveurs indépendants et nous allons pouvoir entrer dans le cœur du sujet en commençant par une simple répartition de charge.

#### III. Configuration du load balancer

Nous allons commencer par ajouter le module nécessaire à Apache afin de dialoguer avec les serveurs d'applications. Nous concernant, il existe plusieurs modules pour se connecter à JBoss :

• mod\_proxy

Load Balancing avec Apache 2

- mod\_cluster
- mod\_jk

Nous utiliserons mod\_jk qui est le plus répandu. Pour se faire, rendez-vous sur <u>http://tomcat.apache.org/download-connectors.cgi</u> et télécharger la version binaire qui correspond à votre plateforme. Copier le fichier « **mod\_jk\*\*\*.so** » dans le répertoire « **apache2/modules** » et renommer le en « **mod\_jk.so** ».

Ici nous ne toucherons pas aux serveurs d'application ceux ci étant considérés comme fonctionnels et à l'écoute de connexions avec le protocole AJP13.

Nous allons commencer par déclarer ces serveurs d'applications à notre load balancer ( apache 2 ). Pour ce faire rendez vous dans « **apache2**/*conf*/ » et créer un fichier « **workers.properties** » dans lequel nous allons inscrire les serveurs de la manière suivante :

```
workers.properties
# Define 1 real worker using ajp13
worker.list=loadbalancer,status
# Set properties for worker1 (ajp13)
worker.worker1.type=ajp13
worker.worker1.host=localhost
worker.worker1.port=8009
worker.worker1.lbfactor=1
worker.worker1.connection pool size=10
# Set properties for worker2 (ajp13)
worker.worker2.type=ajp13
worker.worker2.host=localhost
worker.worker2.port=8109
worker.worker2.lbfactor=1
worker.worker2.connection pool size=10
#fonctionnement de l'equilibrage de charge
worker.loadbalancer.type=lb
worker.loadbalancer.balance workers=worker1,worker2
worker.loadbalancer.sticky session=True
worker.status.type=status
```

Si on analyse ce fichier, on peut voir plusieurs zones :

- une zone bleu qui nous permet de définir les workers qui seront visibles de l'extérieur. Ici le seul à nous intéresser est « **loadbalancer** ».
- En vert et rouge, nous voyons la définition de connexion avec les deux serveurs d'application. On voit que les deux connexions sont de type AJP13 ( standard de communication Apache-Tomcat ). Les deux serveurs sont hébergés sur la machine d'où le localhost, par contre on peut voir que les ports de connexions sont différents. Ici nous avons réparti de manière égale les requêtes entre les serveurs car nous avons mis le même lbfactor. On voit aussi que l'on prévoit une dizaine de connexions par serveurs qui

Load Balancing avec Apache 2

seront ouvertes au fur et à mesure.

• En jaune enfin le vrai loadbalancer. On le reconnaît au « **type=lb** ». Ensuite on indique tout les serveurs à prendre en compte. Enfin la propriété « **sticky\_session** » indique si le load balancing se fait avec affinité de session.

**Remarque 3** : L'affinité de session indique que si une requête est retransmises sur le serveur 1 pour un client toute les autres requêtes appartenant à la même session de ce client seront retransmise sur le serveur 1.

Il nous suffit maintenant de déclarer l'utilisation du module mod\_jk à apache ainsi que le fichier que nous venons de créer.

Pour cela nous allons modifier le fichier httpd.conf du même répertoire de la manière suivante :

| Httpd.conf                                                                                                    |
|----------------------------------------------------------------------------------------------------|
| <br>LoadModule jk_module modules/mod_jk.so                                                                                                    |
| # Where to find workers.properties<br># Update this path to match your conf directory location (put workers.properties next to<br>httpd.conf)<br>JkWorkersFile conf/workers.properties |
| # Where to put jk shared memory<br># Update this path to match your local state directory or logs directory<br>JkShmFile logs/mod_jk.shm                                               |
| # Where to put jk logs<br># Update this path to match your logs directory location (put mod_jk.log next to access_log)<br>JkLogFile logs/mod_jk.log                                    |
| # Set the jk log level [debug/error/info]<br>JkLogLevel info                                                                                                    |
| # Select the timestamp log format<br>JkLogStampFormat "[%a %b %d %H:%M:%S %Y] "                                                                                                    |
| JkMount /* loadbalancer                                                                                                    |
| <ifmodule worker.c=""><br/>StartServers 2<br/>MaxClients 150<br/>MinSpareThreads 25<br/>MaxSpareThreads 75<br/>ThreadsPerChild 25<br/>MaxRequestsPerChild 0<br/></ifmodule>            |

La ligne bleu permet d'ajouter mod\_jk à la liste des modules chargés. En jaune nous indiquons le fichier de configuration à prendre en compte. En orange les lignes de configurations de sortie du module, à ne pas toucher.

La ligne verte nous intéresse plus, elle permet d'indiquer quelles URL nous redirigeons et vers qui.

Ici toute les requêtes sont redirigés sur le worker loadbalancer. Elle seront donc au vu de notre configuration réparties équitablement entre les deux serveurs.

Il vous reste un dernier fichier à ajouter dans le répertoire conf pour faire un lien entre le worker status et une url. Cette page **status** permettra d'afficher l'état du connecteur mod\_jk. Ceci n'est en rien obligatoire mais conseillé en mode de développement/Pré-production.

| uriworkermap.properties |
|-------------------------|
| /status=status          |

A présent c'est le moment relancer le serveur apache pour prendre en compte cette nouvelle configuration (voir **remarque 1**).

Maintenant, vérifions le bon fonctionnement de notre configuration. Pour ce faire, ouvrez un navigateur et connectez vous sur <u>http://localhost/</u> vous devez maintenant voir la page d'accueil de JBoss et non plus celle d'Apache. Entrez sur la console JMX comme au début et cliquez sur « **jboss.ws** » à gauche puis sur « **service=ServerConfig** ». Dans la fenêtre ainsi apparue vous voyez le port d'écoute du serveur : 8080 ou 8180.

#### 14/07/10

# Load Balancing avec Apache 2

| Echter Echter Echter Echter Mittiger Historique Marque-pages Quils 2   Image: Control of the service on sole Image: Control of the service on sole Image: Control of the service on sole Image: Control of the service on sole Image: Control of the service on sole   Image: Control of the service on sole on sole                                                                                                    | JBoss JMX Management Console - perenon                                                                          | o-PC (127.0.0.1) - Mozilla Firef   | fox     | 4 - 1 - 1         | 1.1.1               |                                                                   |
|----------------------------------------------------------------------------------------------------|----------------------------------------------------------------------------------------------------|------------------------------------|---------|-------------------|---------------------|-------------------------------------------------------------------|
| C       A       http://localhost/jmw-console/       A       Programme tnt       P         C       JBoss JMX Management Console - pe       Image: Status and Status and Status                                                                                                    | Eichier Édition Affichage Historique Mar                                                                        | rque-pages <u>Q</u> utils <u>?</u> |         |                   |                     |                                                                   |
| JBoss JMX Management Console - pe   Implementation     JMX MBean View   Back to Agent. Refresh MBean View Fri Jul 16 16:00:52 CEST 2010   Implementation   Joss. ws. ServerConfig   Java Class   org.jboss.ws.   Joss.derin   Joss.derin <t< td=""><td>🔇 💽 🗸 🖒 🤇 http://</td><td>/localhost/jmx-console/</td><td></td><td></td><td></td><td>🟠 🔹 🚼 🔹 programme tnt 🛛 🔎</td></t<>                                                                                                    | 🔇 💽 🗸 🖒 🤇 http://                                                                                               | /localhost/jmx-console/            |         |                   |                     | 🟠 🔹 🚼 🔹 programme tnt 🛛 🔎                                         |
| Implementation/View       Back to Agent       Refresh Milean View         Private Standard       Fri Jul 15 16:00:52 CEST 2010         Implementation       Booss.ws       Fri Jul 15 16:00:52 CEST 2010         Implementation       Booss.ws/stack.jbws.NativeServerConfig       Booss.ws         Implementation       Booss.ws/stack.jbws.NativeServerConfig       Booss.ws/stack.jbws.NativeServerConfig         Implementation       Booss.doi:n       Booss.doi:n       Booss.doi:n         Implementation       R java.ior.File       Meean       D: JBooss-test.jbooss-5.1.0.GA\server.\def         Implementation       R java.ior.File       Meean       Booss.ws       Booss.stack         Implementation       Booss.stack       Booss.stack       Booss.stack       Booss.stack         Booss.stack       Booss.stack       Booss.stack       Booss.stack       Booss.stack         Booss.stack       Booss.stack       Booss.stack       Booss.stack       Booss.stack         Booss.stack       Booss.stack       Booss.stack       Booss.stack       Booss.stack         Booss.stack       Booss.stack       Booss.stack       Booss.stack       Booss.stack         Booss.stack       Booss.stack       Booss.stack       Booss.stack       Booss.stack         Booss.stack       Boos                                                                                                    | JBoss JMX Management Console - pe                                                                               | +                                  |         |                   |                     |                                                                   |
| Object Name Filter       Name       Domain       jboss.ws         Remove Object Name Filter       Java Class       org.jboss.wsf.stack.jbws.NativeServerConfig         Jess       org.atura.ats.properties       jboss.admin         Jboss.admin       Description       Management Bean.         Doss.admin       Description       Attribute Name       Access         Jboss.admin       Description       Attribute Value         Doss.admin       Description       Attribute.         Doss.admin       Description       Attribute Value         Doss.admin       Description       Attribute.         Doss.admin       Description       Attribute Value         Doss.admin       Description       Attribute.         Doss.admin       Description       Attribute.         Doss.admin       Description       Attribute.         Doss.admin       Description       Attribute.         Doss.admin       Description       R         Doss.admin       Description       Attribute.         Doss.admin       Description       Attribute.         Doss.admin       Description       RW         Doss.admin       Description       Attribute.         Doss.admin       Description                                                                                                    | BOSS                                                                                                    | JMX MI                             | Bean    | View              |                     | Back to Agent Refresh MBean View<br>Fri Jul 16 16:00:52 CEST 2010 |
| Remove Object Name Filter       Numblementation       Service       ServerConfig         Mundlementation       Org.jboss.Wsf.stack.jbws.NativeServerConfig       Description       Management Bean.         iboss.aderits       Description       Management Bean.       Mean         iboss.ader       Doss.ider       Doss.ider       Disoss.ider         iboss.ader       Doss.ider       Disoss.ider       Disoss.ider         iboss.ider       Disoss.ider       Disoss.ider       Disoss.ider         iboss.ider       Disoss.ider       Disoss.ider       Disoss.ider         iboss.ider       Disoss.ider       Disoss.ider       Disoss.ider         iboss.ider       WebServicePort       RW       Int       Mean         iboss.messaging       Meennet.local       Bioss.messaging       Bioss.ider         iboss.messaging       ImplementationVersion       R       java.lang.String       MBean         iboss.messaging       ImplementationVersion       R       java.lang.String       MBean         iboss.messaging       ImplementationVersion       R       java.lang.String       MBean         iboss.messaging       ImplementationVersion       R       java.lang.String       MBean       3.1.2.GA         iboss.messaging       Mea                                                                                                    | Object Name Filter                                                                                              | News                               | Doma    | in                |                     | jboss.ws                                                          |
| Minudementation       Java Class       prg.jboss.wsf.stack.jbws.NativeServerConfig         Jumplementation       Description       Management Bean.         boss.admin       boss.admin       ServerDataDir       R         boss.cache       Disss.cache       D:\JBoss\test\jboss-5.1.0.GA\server\def         boss.cache       Disss.cache       D:\JBoss\test\jboss-5.1.0.GA\server\def         boss.cache       Disss.cache       D:\JBoss\test\jboss-5.1.0.GA\server\def         boss.cache       Disss.cache       D:\JBoss\test\jboss-5.1.0.GA\server\def         boss.cache       ImplementationTitle       R       java.lang.String         boss.idoc       Disss.idoc       WebServicePort       RW       nt         boss.messaging.destination       WebServicePort       RW       java.lang.String       MBean         boss.messaging.destination       Disss.messaging       ImplementationVersion       R       java.lang.String       MBean         boss.messaging       ImplementationVersion       R       java.lang.String       MBean       127.0.0.1         boss.messaging       ImplementationVersion       R       java.lang.String       MBean       1.1.2.GA         boss.messaging       ModifySOAPAddress       RW       boolean       MBean       Implementation                                                                                                    | Pamava Object Nama Filter                                                                                       | Name                               | servio  | be                |                     | ServerConfig                                                      |
| Description       Management Bean.         Description       Management Bean.         Doss.admin       Doss.admin         Doss.admin       Attribute Name       Access       Type       Description       Attribute Value         Doss.admin       Doss.admin       R       Pava.io.File       MBean       D: \JBoss\test\jboss-5.1.0.GA\server\def         Doss.cache       Doss.cache       Doss.cache       Doss.cache       Dioss.cache       Dioss.cache         Doss.cache       Doss.cache       MBean       JBoss Web Services - Stack Native Core         Doss.idac       WebServicePort       RW       nt       MBean       Boso         Doss.idac       Doss.idac       Boss.management.local       Boss.management.local       Meban anagement.local       Bean       Attribute.       Bean         Doss.management.local       Doss.management.local       Doss.management.local       Meban anagement.local       Meban anagement.local       <                                                                                                    | Mimplementation                                                                                                 | Java Class                         | org.jbo | oss.wsf.stack.jbw | s.NativeServer      | Config                                                            |
| • boss.<br>• boss.admin<br>• boss.admin<br>• boss.messaging<br>• boss.messaging<br>• boss.messa | com.arjuna.ats.properties                                                                                       | Description                        | Manag   | ement Bean.       |                     |                                                                   |
| Iooss.admining       Attribute Name       Access       Type       Description       Attribute Value         iboss.adertis       iboss.adertis       int       MBean       Attribute.       iboss.adertis       iboss.adertis       i                                                                                                    | • <u>iboss</u>                                                                                                  |                                    | -       |                   | -                   |                                                                   |
| iboss.aop         iboss.cache         iboss.cache         iboss.cache         iboss.dassloader         iboss.dassloader         iboss.deployment         iboss.ib         iboss.ideployment         iboss.ideployment.ideployment         iboss.ideployment.ideployment         iboss.ideployment.ideployment         iboss.ideployment.ideployment </td <td>iboss.alerts</td> <td>Attribute Name</td> <td>Access</td> <td>Туре</td> <td>Description</td> <td>Attribute Value</td>                                                                                                    | iboss.alerts                                                                                                    | Attribute Name                     | Access  | Туре              | Description         | Attribute Value                                                   |
| ImplementationTitle       R       java.lang.String       MBean<br>Attribute.       JBoss Web Services - Stack Native Core         iboss.iacc       WebServicePort       RW       int       MBean<br>Attribute.       3080         iboss.iacc       WebServicePort       RW       int       MBean<br>Attribute.       3080         iboss.imx       WebServicePort       RW       int       MBean<br>Attribute.       3080         iboss.management.local       WebServiceHost       RW       java.lang.String       MBean<br>Attribute.       127.0.0.1         iboss.messaging.destination       iboss.messaging.destination       iboss.messaging       3.1.2.GA       Mean         iboss.stemoting       iboss.stemoting       Mean       its and thibute.       its and thibute.       its and thibute.         iboss.stemoting       iboss.stemoting       ModifySOAPAddress       RW       boolean       MBean       its and thibute.         iboss.messaging       III       its and thibute.       III       its and thibute.       its and thibute.       its and thibute.                                                                                                    | j <u>boss.aop</u><br>j <u>boss.cache</u><br>iboss.cache                                                         | ServerDataDir                      | R       | java.io.File      | MBean<br>Attribute. | D:\JBoss\test\jboss-5.1.0.GA\server\def                           |
| 10055.122E       10055.122E       10055.13CC       10055.13CC       1                                                                                                    | iboss.eib                                                                                                    | ImplementationTitle                | R       | java.lang.String  | MBean<br>Attribute. | JBoss Web Services - Stack Native Core                            |
| Jooss.management.local     jooss.messaging.connectionfactory     jooss.messaging.destination     jooss.messaging.destination     jooss.poio     jooss.poio     jooss.rmi     jooss.rmi     jooss.rmi     jooss.county     Mean     MBean     MBean     MBean     MBean     MBean     MBean     MBean     MBean     MBean     modifySOAPAddress     RW     boolean     MBean     MBean     modifySOAPAddress     RW     modifySOAPAddress     RW     modifySOAPAddress     rmi                                                                                                    | iboss.iacc<br>iboss.iac<br>iboss.ica<br>iboss.idbc<br>iboss.imx                                                 | WebServicePort                     | RW      | int               | MBean<br>Attribute. | 8080                                                              |
| iboss.mq         iboss.remoting         iboss.remiting         iboss.remiting         iboss.remiting         iboss.remiting         iboss.remiting         iboss.remiting         iboss.remiting         iboss.remiting         iboss.remiting         iboss.security         the diffySOAPAddress         RW         boolean         MBean         Terminé                                                                                                    | • jboss.management.local<br>jboss.messaging<br>jboss.messaging.connectionfactory<br>jboss.messaging.destination | WebServiceHost                     | RW      | java.lang.String  | MBean<br>Attribute. | 127.0.0.1                                                         |
| jboss.security     Modify50APAddress     RW boolean     MBean     True     False     True     False                                                                                                    | • jboss.mg<br>• jboss.pojo<br>• jboss.remoting<br>• iboss.rmi                                                   | ImplementationVersion              | R       | java.lang.String  | MBean<br>Attribute. | 3.1.2.GA                                                          |
| Terminé                                                                                                    | • jboss.security<br>• iboss sustem                                                                              | ModifvSOAPAddress                  | RW      | boolean           | MBean               | True O False                                                      |
|                                                                                                    | Terminé                                                                                                    |                                    |         |                   |                     | *                                                                 |

Ouvrer alors <u>une nouvelle fenêtre avec un autre navigateur</u> ( si vous travaillez avec le même navigateur vous aurez la même session et donc accès au même serveur grâce à l'affinité de session ). En reproduisant la même procédure, vous verrez que le serveur sera en écoute sur l'autre port.

## IV. Continuité de service

Maintenant que nous sommes capables de repartir la charge d'un site entre plusieurs machines, on peut se demander ce qui se passerait si un des serveur venait à ne plus fonctionner. Et bien horreur rien du tout! La communication étant rompue une erreur parviendra au client ce qui vous en conviendrai n'est pas du meilleur effet.

Pour répondre à cela tout à été prévu. On peut ainsi, au cas ou apache détecte que le serveur qu'il tente d'accéder n'existe plus, lui dire de rediriger les requêtes vers un autre serveur.

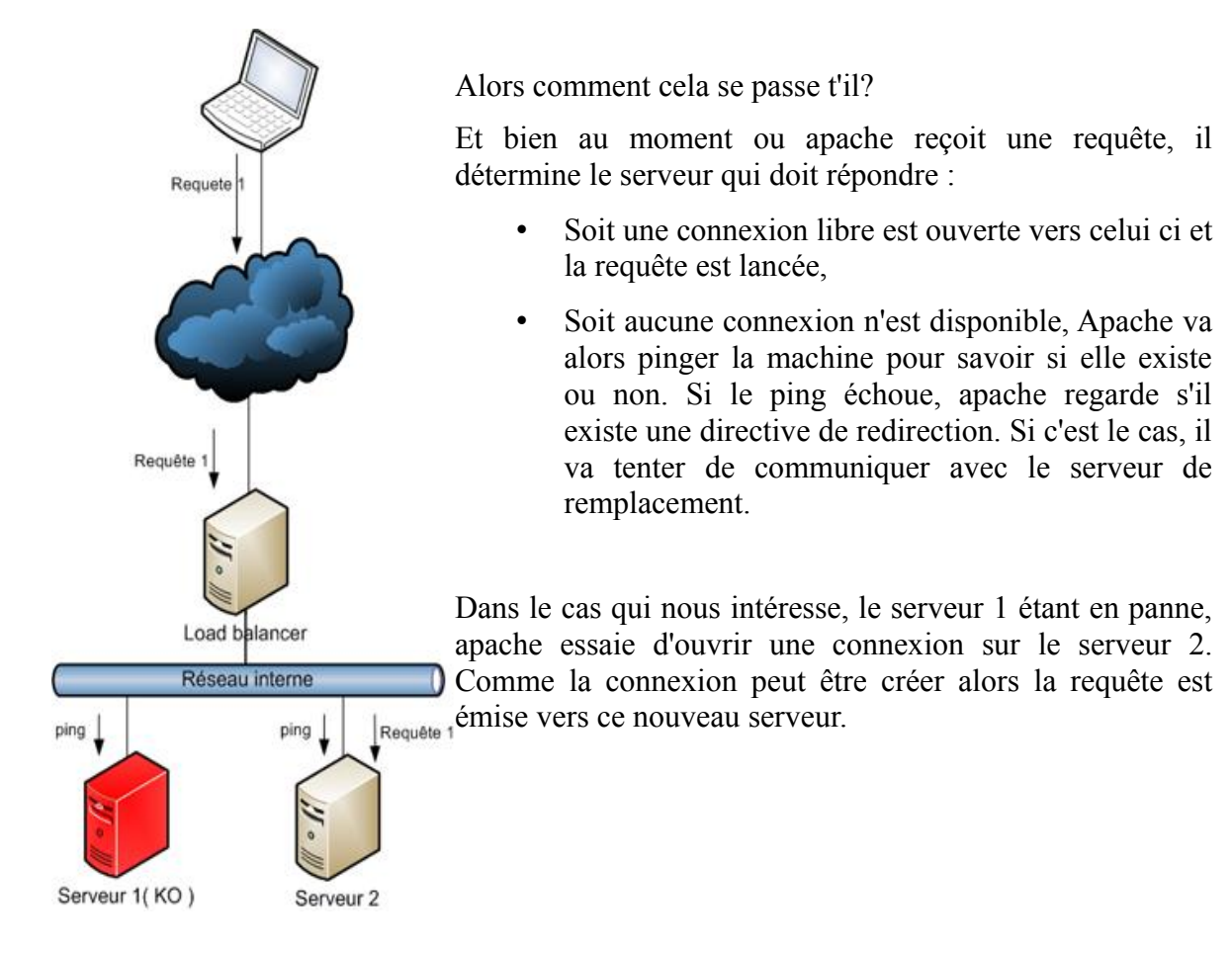

Pour ce faire, nous allons ajouter une ligne au worker1 dans notre fichier workers.properties.

```
workers.properties
...
# Set properties for worker1 (ajp13)
worker.worker1.type=ajp13
worker.worker1.host=localhost
worker.worker1.port=8009
worker.worker1.lbfactor=1
worker.worker1.connection_pool_size=10
# Define preferred failover node for worker1
worker.worker1.redirect=worker2
...
```

Nous venons d'indiquer que si le serveur worker1 n'est plus accessible les requêtes sont redirigées sur le worker2.

Pour tester cette configuration, arrêter le serveur1 et retenter d'accéder depuis les deux navigateurs. L'un des deux navigateurs va afficher une erreur comme suit.

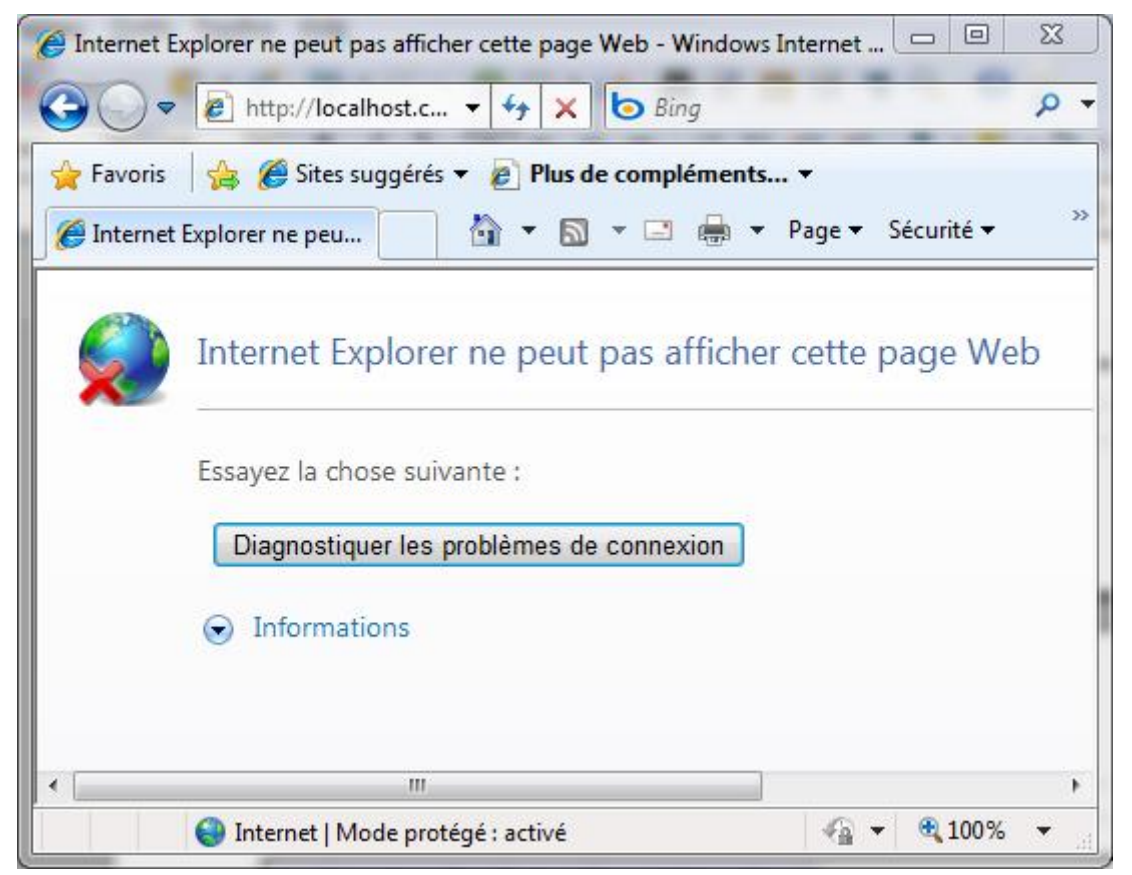

Relancer apache pour qu'il prenne en compte la nouvelle configuration et refaite la manipulation. Maintenant, si vous vérifier dans la console JMX les deux navigateurs accèdent au même serveur.

Si nous nous contentons de cela, nous redirigeons toute la charge vers un serveur avec le risque qu'il ne puisse répondre à l'ensemble de la charge. Pour ce faire, on préfère ajouter un worker comme les autres mais que l'on met en attente. Ainsi il ne recevra de requête que si l'un des serveurs tombe.

```
workers.properties
...
# Set properties for worker2 (ajp13)
worker.worker3.type=ajp13
worker.worker3.host=localhost
worker.worker3.port=8209
worker.worker3.lbfactor=1
worker.worker3.connection_pool_size=10
# Disable worker3 for all requests except failover
worker.worker3.activation=disabled
...
```

Ajouter le worker3 dans la propriété worker.loadbalancer.balance\_workers pour le rendre disponible et bien se rappeler qu'un worker disabled est un worker qui ne reçoit pas de requête directement ainsi si vous définissez uniquement 2 workers et que l'un est disabled toute les requêtes iront sur l'autre serveur.

Encore quelques optimisations et nous voici avec un site prêt à répondre à la charge d'une situation réelle.

### V. Optimisation annexe

Tout à l'heure nous avions vu une zone d'optimisation des connexions entre Apache et JBoss, il est temps de mieux comprendre à quoi celle-ci sert<sup>2</sup>.

| IfModule worker.c> StartServers 2 MaxClients 150 MinSpareThreads 25 MaxSpareThreads 75 ThreadsPerChild 25 MaxRequestsPerChild 0 | Httpd.conf                                                                                                    |
|----------------------------------------------------------------------------------------------------|----------------------------------------------------------------------------------------------------|
|                                                                                                    | <pre>///pucony ///  </pre> /// <pre>///  </pre> /// <pre>///  </pre> ///   // <pre>//  </pre> //   //   //   // <pre>//  </pre> //   //   //   //   // <pre>//  </pre> //   //   //   // <pre>//  </pre> //   //   //   // <pre>//  </pre> //   //   //   //   //   //   //   //   //   //   // |

Cette zone permet de définir le nombre de requêtes qui peuvent être acceptées en parallèle ainsi que le nombre de requêtes pouvant être mises en attente. Ainsi nous indiquons que 2 processus serveurs sont créées au démarrage d'apache, il n'influe que peu car Apache va au fur et à mesure des requêtes arrêter et lancer de nouveaux processus serveurs. On indique aussi que l'on pourra avoir au maximum 150 clients simultanément.

**Remarque 4** : Il faut normalement compter 20Mo par client actif, on peut donc à partir de la mémoire libre définir la valeur de **MaxClients** à appliquer. Ainsi pour 1Go, on pourra accepter 50 clients parallèles.

Les valeurs **MinSpareThreads** et **MaxSpareThreads** permet d'entretenir des processus serveur de secours en fonction du nombre de requêtes.

**Remarque 5** : Les valeurs **MinSpareThreads** et **MaxSpareThreads** doivent être en cohérence avec les valeurs présentes sur les serveurs d'application.

ThreadsPerChild définit le nombre de threads au sein de chaque processus enfant.

La propriété **MaxRequestPerChild** est ici désactivée, elle permet de limiter le nombre de requêtes acceptées par processus serveur. Si ce maximum est atteint le processus serveur est cloné puis arrêté.

<sup>2</sup> Information plus complète sur http://www.linux-kheops.com/doc/redhat72/rhl-rg-fr-7.2/s1-apache-config.html

# VI. Conclusion

Il ne reste plus qu'à appliquer ce que nous avons vue sur un projet concret et se frotter au réglage plus fin du serveur. Mais là, je ne me fait pas de soucis la documentation existe en nombre, particulièrement pour JBoss et Apache.